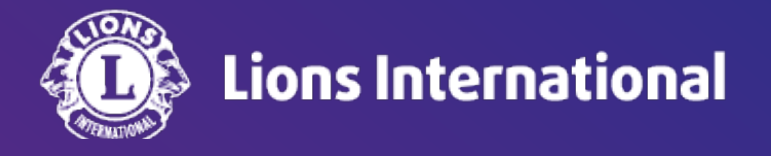

# Lion Portal 会計計算書の確認方法(簡易版)

# OSEAL調整事務局 2024年7月16日更新

#### 1.ライオンポータルヘログインし、「私のクラブ」を選択

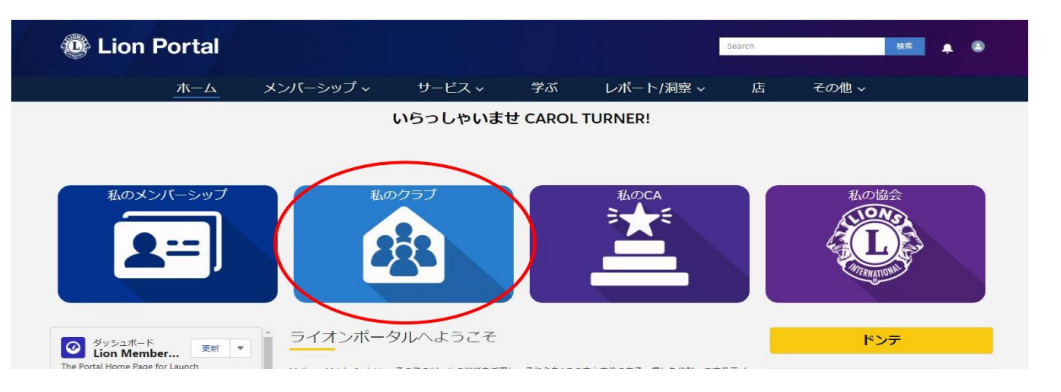

### 2.開いた画面(ホーム)より「クラブ会計計算書」を選択

|                       | ホーム         | 会員 ~          | サービス ~              | Learn    | レポート/Insights ~ | ライオンズショ  | ップ その他 ~         |
|-----------------------|-------------|---------------|---------------------|----------|-----------------|----------|------------------|
| 即引先                   |             |               |                     |          |                 |          | 4                |
| ライオンズ ID              | 種別<br>ライオンス | 状況<br>(クラブ アク | 住所(請求ダ<br>ティブ Japan | E) 会員数   |                 |          |                  |
| <b>クラブの詳細</b><br>取引先名 | データのエクスボー   | -ト クラブ会計計算    | 算書 クラブ奉仕アクテ<br>種別●  | ィビティ クラブ | 財務状況詳細          | 会員のアクション | クラブのアクション<br>D管理 |
|                       |             |               |                     |          |                 | 非会員の     | 管理               |
|                       |             |               |                     |          |                 | クラブ役員    | の管理              |
|                       |             |               |                     |          |                 | _        |                  |

3. 会計権限でログインした会計計算書の表示画面です。 上部は当月の取引が示されています。下部は発行済みの会計計算 書や前月までの取引が示されています。赤いPDFのマークをクリック すると該当する情報がPDFファイルで閲覧、ダウンロード、印刷が可 能です。

※当月の取引帳票や会計計算書のアイコンをクリックした後のウィンドウイ メージはこちらをご参照ください。

https://lionsclubs.box.com/s/lvecna2yk05cks8wcnriujmhmcm9n52m

| クラ  | ラブの詳細     | クラブの声明             | クラブサービス         | ス活動 クラブ          | の財務詳細           |                     |                     |                |   |
|-----|-----------|--------------------|-----------------|------------------|-----------------|---------------------|---------------------|----------------|---|
|     |           |                    | Please c        | ontact Member Se | ervices with an | y questions or cond | cerns.              |                |   |
|     | Opt Ip/O  | ut of Dapor Stator | nonte           |                  |                 |                     |                     |                |   |
|     |           |                    |                 |                  |                 |                     |                     |                |   |
| 当   | 月の取       | 引表示部               | <b>『</b> 分      |                  |                 |                     |                     |                |   |
|     | 🥮 月傍      | リアクティビティ           |                 | PayPalでのま        | 会技い             | ウレジットカード/デ          | ビットカードまたはき          | チェックでのお支払い     |   |
|     |           | 明                  |                 |                  | 当月              |                     |                     | 表示/印刷↓         |   |
|     | 1 3/      | 月 2024 月末残高        |                 |                  |                 |                     | :                   | 58.00          |   |
|     | 2 4,1     | 月 01, 2024 から 4    | 4月 24, 2024 までの | 納入金              |                 |                     | 当月                  | の取引帳票は         | : |
|     | 3 4)      | 月 01, 2024 から 4    | 4月 24, 2024 までの | 請求額              |                 |                     | ここだ                 | <b>からダウンロー</b> | ド |
|     | 4 4J      | 月 24, 2024 付残      | 高               |                  |                 |                     | Ę                   | 58.00          |   |
| 前   | 月まで       | の取引・               | 会計計算書           | 書表示部分            | ት               |                     |                     |                |   |
|     | ءِ 🎯      | 会計明細書と請            | 求書              | 年度変更             | ボタン(3年          | 度分閲覧可               | 能)→ <sup>2024</sup> | 2023 2022      |   |
| ſ   | 明細書名      | ~ タイプ              | ∨ 前月繰越          | ~ 支払金            | ~ 請求            | ✓ 月末残高              | ~ 日付↓               | 会計明細書を表示       |   |
|     | 3月 2024 : | 会 Statemen         | t O             | 0                | 58              | 58                  | Mar 31, 2024        |                |   |
|     | 2月 2024 : | 会 Statemen         | t 1404.02       | -1665.62         | 261.6           | 0                   | Feb 29, 2024        | в              |   |
|     | 1月 2024 : | 会 Statemen         | t 1404.02       | 0                | 0               | 1404.02             | Jan 31, 2024        |                |   |
| Z E | 末純な       | ~~ 카러              | - 省主(+ -        | <u> </u>         | 1、たち            | <u>いいわし</u> 7       | ィダウンロ               |                |   |

#### ※ 2024年6月末締め会計計算書へのアクセス方法

## 1.ライオンポータルヘログインし、「私のクラブ」を選択

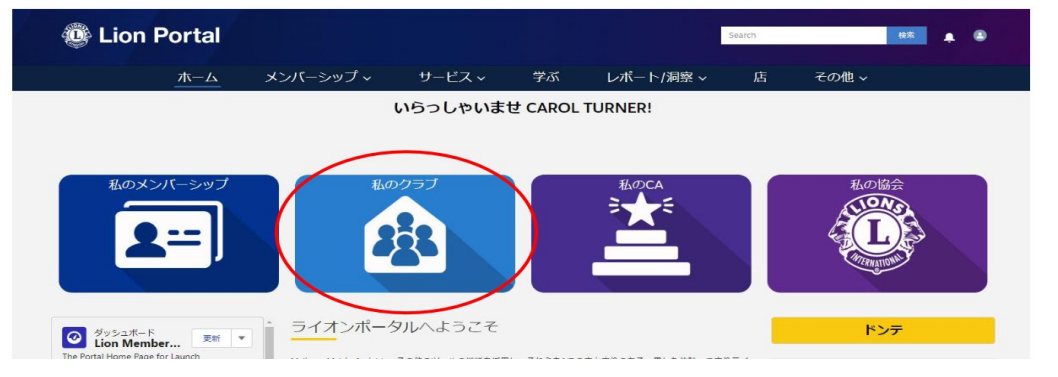

## 2.開いた画面(ホーム)より「クラブ会計計算書」を選択

|                                        | ホーム          | 会員 🗸           | サービス ~              | Learn    | レポート/Insights ~ | ライオンズショップ             | プ その他 ~        |
|----------------------------------------|--------------|----------------|---------------------|----------|-----------------|-----------------------|----------------|
| 11111111111111111111111111111111111111 | $\smile$     |                |                     |          |                 |                       | 4              |
| ライオンズ ID                               | 種別<br>ライオンズク | 状況<br>アクラブ アクラ | 住所(請求先<br>Fイブ Japan | 5) 会員者   | X               |                       |                |
| <b>クラブの詳細</b><br>取引先名                  | データのエクスポート   | ト(クラブ会計計算      | す書 フラブ奉仕アクテ・<br>種別● | ィビティ クラン | 「財務状況詳細         | 会員のアクション ク<br>クラブ会員の管 | マラブのアクション<br>理 |
|                                        |              |                |                     |          |                 | 非会員の管理                |                |
|                                        |              |                |                     |          |                 | クラブ役員の管               | 理              |

#### 3.2024のボタンをクリックします。

| ゴイコンズD       戦闘       ズビ       アグティブ       戦闘       食鼠         コブロび目       データのエクスポート       クラブ金計計算書       クラブキはアグティビティ       クラブ財防状況目         Decae contact Member Services with any questions or concerns.        (日の) (日の)         Cpt In/Out of Paper Statements        (日の)         (1)       1       6月 0024 月末残馬       (1)       (1)         1       0月 2024 から 7月 15, 2024 までの防入金       0.00       (1)       (1)       (1)       (1)         1       0月 2024 から 7月 15, 2024 までの防入金       0.00       (1)       (1)       (1)       (1)       (1)       (1)       (1)       (1)       (1)       (1)       (1)       (1)       (1)       (1)       (1)       (1)       (1)       (1)       (1)       (1)       (1)       (1)       (1)       (1)       (1)       (1)       (1)       (1)       (1)       (1)       (1)       (1)       (1)       (1)       (1)       (1)       (1)       (1)       (1)       (1)       (1)       (1)       (1)       (1)       (1)       (1)       (1)       (1)       (1)       (1)       (1)       (1)       (1)       (1)       (1)       (1)       (1)       (1)       (1) <t< th=""><th>種別</th><th>状況</th><th></th><th></th><th></th><th></th></t<> | 種別                                                              | 状況                                                                                                    |                                                                                                    |                                                                                                    |                                                                                                    |                                                                                                    |  |
|----------------------------------------------------------------------------------------------------|-----------------------------------------------------------------|----------------------------------------------------------------------------------------------------|----------------------------------------------------------------------------------------------------|----------------------------------------------------------------------------------------------------|----------------------------------------------------------------------------------------------------|----------------------------------------------------------------------------------------------------|--|
| サイオンズウブ       ビボ       サクティブ       Japan       41         ライオンズウブ       クラブ       Japan       41         ラブの詳細       テータ・エクスボート       クラブ会けび       クラブ会けび       クラブタイジ         Dease contact Member Services with any questions or concerns.       Please contact Member Services with any questions or concerns. <td <td<="" td=""><td>種別</td><td>状況</td><td></td><td></td><td></td><td></td></td>                                                                                                    | <td>種別</td> <td>状況</td> <td></td> <td></td> <td></td> <td></td> | 種別                                                                                                    | 状況                                                                                                    |                                                                                                    |                                                                                                    |                                                                                                    |  |
| ラブの詳細 データのエクスボート クラブ会計計算書 クラブ車仕アクティビティ クラブ財預状況詳細       会員のア・         Please contact Member Services with any questions or concerns.          Qpt In/Out of Paper Statements                                                                                                    | 2472222                                                         | アクティブ                                                                                                    | 住所(請求先)<br>Japan                                                                                                    | 会員数<br>41                                                                                                    |                                                                                                    |                                                                                                    |  |
| ラブの詳細       データのエクスボート       クラブ会計計算書       クラブ条計算書       クラブ除音状兄詳細       会員のア         Please contact Member Services with any questions or concerns.         〇口 In/Out of Paper Statements         ②       月物アクティビティ       夏期       当月       表示/印刷 ±         1       6月 2024 月末残高       707.50       ●         2       7月 01, 2024 から 7月 15, 2024 までの病入金       0.00       0.00         3       7月 15, 2024 までの病入金       0.00       ●         4       7月 15, 2024 までの病入金       0.00       ●         ④       ●       ●       ●       ●         ●       ●       ●       ●       ●       ●       ●         ●       ●       ●       ●       ●       ●       ●       ●       ●       ●       ●       ●       ●       ●       ●       ●       ●       ●       ●       ●       ●       ●       ●       ●       ●       ●       ●       ●       ●       ●       ●       ●       ●       ●       ●       ●       ●       ●       ●       ●       ●       ●       ●       ●       ●       ●       ●       ●       ●       ●       ● <td< td=""><td></td><td></td><td></td><td></td><td></td><td></td></td<>                                                                                             |                                                                 |                                                                                                    |                                                                                                    |                                                                                                    |                                                                                                    |                                                                                                    |  |
| Please contact Member Services with any questions or concerns.         Cpt In/Out of Paper Statements         Immedia       Immedia         Immedia       Immedia <td>ータのエクスポート</td> <td>クラブ会計計算書<br/></td> <td>クラブ泰仕アクティビティ</td> <td>クラブ財務状況詳細</td> <td></td> <td>会員のア</td>                                                                        | ータのエクスポート                                                       | クラブ会計計算書<br>                                                                                                    | クラブ泰仕アクティビティ                                                                                                    | クラブ財務状況詳細                                                                                                    |                                                                                                    | 会員のア                                                                                                    |  |
| Opt In/Out of Paper Statements         ●       月例アグティビティ         取用       当月       表示/印刷 +         1       6月 2024 月末残高       707.50         2       7月 01, 2024 から 7月 15, 2024 までの納入金       0.00         3       7月 01, 2024 から 7月 15, 2024 までの納入金       0.00         4       7月 15, 2024 までの納水銀       0.00         4       7月 15, 2024 までの納水銀       0.00         ●       707.50       ●         ●       ●       ●         ●       会計明細書と請求書       ○         ●       ●       ●       ●         ●       ●       ●       ●       ●         ●       ●       ●       ●       ●       ●                                                                                                    | P                                                               | lease contact Member Se                                                                                                    | rvices with any questions or c                                                                                                    | oncerns.                                                                                                    |                                                                                                    |                                                                                                    |  |
| 1       6月のアクティビディ         取用       当月       表示/印刷 +         1       6月 2024 月末残高       707.50         2       7月 01, 2024 から 7月 15, 2024 までの納入金       0.00         3       7月 01, 2024 から 7月 15, 2024 までの納入金       0.00         4       7月 15, 2024 までの請求額       0.00         4       7月 15, 2024 市区の請求額       0.00         日期細書と請求書       202       202         町細書と請求書       202       202         町細書名       夕イブ ◇ 前月凝越 ◇ 支払金 ◇ 請求 ◇ 月末残高 ◇ 日付 ↓ 全計明細書を表示       ○ 口                                                                                                    | Paper Statements                                                |                                                                                                    |                                                                                                    |                                                                                                    |                                                                                                    |                                                                                                    |  |
| 前期アグティビティ       当月       表示/印刷 +         1       6月 2024 月末残高       707.50         2       7月 01, 2024 から 7月 15, 2024 までの請入金       0.00         3       7月 01, 2024 から 7月 15, 2024 までの請求額       0.00         4       7月 15, 2024 付残高       707.50         変計明細書と       9/17       前月磁超 × 支払金       「請求 × 月末残高 × 日付 + 金計明細書を表示                                                                                                    |                                                                 |                                                                                                    |                                                                                                    |                                                                                                    |                                                                                                    |                                                                                                    |  |
| 時間アクティビティ       当月       表示/印刷 +         1       6月 2024 月末残高       707.50         2       7月 01, 2024 から 7月 15, 2024 までの納入金       0.00         3       7月 01, 2024 から 7月 15, 2024 までの納入金       0.00         4       7月 15, 2024 までの納水銀       0.00         4       7月 15, 2024 すでの納水銀       0.00         ・       77.50       •         ・       2024 (74残高       707.50         ・       2024 (74残高       0.02         ・       2024 (74残高       0.02         ・       104 (14)       金計明細書を表示                                                                                                    |                                                                 |                                                                                                    |                                                                                                    |                                                                                                    |                                                                                                    |                                                                                                    |  |
| 説明       当月       表示/印刷 ↓         1       6月 2024 月末残高       707.50         2       7月 01, 2024 から 7月 15, 2024 までの納入金       0.00         3       7月 01, 2024 から 7月 15, 2024 までの請求額       0.00         4       7月 15, 2024 付残高       707.50         ②       会計明細書と請求書       2020 2024         町細書名 × タイプ × 前月機越 × 支払金 × 請求 × 月末残高 × 日付 ↓ 会計明職書を表示       ○.00                                                                                                    | ティビティ                                                           |                                                                                                    | Y                                                                                                    |                                                                                                    | 1                                                                                                    |                                                                                                    |  |
| 1       6月 2024 月末残离       707.50         2       7月 01, 2024 から 7月 15, 2024 までの納入金       0.00         3       7月 01, 2024 から 7月 15, 2024 までの請求額       0.00         4       7月 15, 2024 付残高       707.50         ※       会計明細書と請求書       2021 2024         町細書名       夕イブ       前月凝結 ∨ 支払金       原求       月末残高       日付 ↓ 会計明細書を表示                                                                                                    |                                                                 |                                                                                                    | 当月                                                                                                    |                                                                                                    | 表示/印刷↓                                                                                                    |                                                                                                    |  |
| 2       7月 01, 2024 から 7月 15, 2024 までの納入金       0.00         3       7月 01, 2024 から 7月 15, 2024 までの請求額       0.00         4       7月 15, 2024 付残高       707.50                    金計明細書と請求書           202         202         202                                                                                                    | 14 月末残高                                                         |                                                                                                    |                                                                                                    | 707.50                                                                                                    |                                                                                                    | -                                                                                                    |  |
| 3 7月 01, 2024 から 7月 15, 2024 までの請求額       0.00         4 7月 15, 2024 付残高       707.50            金計明細書と請求書           2024         2024         2024         2024         2024             御細書名 ◇ タイプ ◇ 前月繰越 ◇ 支払金 ◇ 請求 ◇ 月末残高 ◇ 日付 ↓ 会計明驗書を表示           ○山田 林舎を表示                                                                                                    | 2024 から 7月 15, 2024                                             | までの納入金                                                                                                    |                                                                                                    | 0.00                                                                                                    | 2                                                                                                    |                                                                                                    |  |
| 4 7月 15, 2024 付残高       707.50       ■         ● 会計明細書と請求書       2021       2023         回照書名 ◇ タイプ ◇ 前月凝結 ◇ 支払金 ◇ 請求 ◇ 月未残高 ◇ 日付 ↓ 会計明報書を表示       Club Me                                                                                                    | 2024 から 7月 15, 2024                                             | までの請求額                                                                                                    |                                                                                                    | 0.00                                                                                                    | >                                                                                                    |                                                                                                    |  |
|                                                                                                    | , 2024 付残高                                                      |                                                                                                    |                                                                                                    | 707.50                                                                                                    |                                                                                                    |                                                                                                    |  |
| 会計明細書と請求書     202 202 202 202 2023       明細書名 v タイプ v 前月福越 v 支払金 v 請求 v 月末残高 v 日付 4 会計明瞭書を表示                                                                                                    |                                                                 |                                                                                                    |                                                                                                    |                                                                                                    | -                                                                                                    | -                                                                                                    |  |
| 明細書名 ~ タイプ ~ 前月繰越 ~ 支払金 ~ 請求 ~ 月末残高 ~ 日付 ↓ 会計明細書を表示 Club Me                                                                                                    | 月細書と請求書                                                         |                                                                                                    |                                                                                                    | 2026 202                                                                                                    | 24 2023                                                                                                    |                                                                                                    |  |
| ✓ A                                                                                                    | タイプ > 前月                                                        | 繰越… ∨ 支払金                                                                                                    | ✓ 請求 ✓ 月末残                                                                                                    | 高 ∨ 日付 ↓ 会                                                                                                    | 計明細書を表示                                                                                                    | Club Me                                                                                                    |  |
|                                                                                                    |                                                                 |                                                                                                    |                                                                                                    |                                                                                                    |                                                                                                    | ~ A                                                                                                    |  |
|                                                                                                    |                                                                 |                                                                                                    |                                                                                                    |                                                                                                    |                                                                                                    |                                                                                                    |  |
|                                                                                                    | 蚏細書と                                                            | :請求書                                                                                                    | 欄に表示                                                                                                    | されます。                                                                                                    | 会計明                                                                                                    | 細書を                                                                                                    |  |
| こ会計明細書と請求書欄に表示されます。会計明細書を                                                                                                    | ちてキー                                                            | ヽ <b>マ /</b> ¬ヽ                                                                                                    | ホカリット                                                                                                    | リア主テ                                                                                                    |                                                                                                    | ±+                                                                                                    |  |
| こ会計明細書と請求書欄に表示されます。会計明細書を                                                                                                    | としている                                                           | ップイニン                                                                                                    | イモンリッン                                                                                                    | しして不小                                                                                                    | 、トリッルリク                                                                                                    | <b>ノ</b> ち   ち   り  。                                                                                                    |  |
| .6月分                                                                                                    |                                                                 | -タのエクスポート<br>P<br>apor Statements<br>- イビティ<br>4 月末残高<br>2024 から 7月 15, 2024<br>2024 から 7月 15, 2024<br>2024 付残高<br>潮書と請求書<br>タイプ ~ 前月<br>計算書<br>明細書と | - クのエクスボート クラブ会計計算書<br>Please contact Member Se<br>Paper Statements<br>= イビティ<br>4 月末残高<br>2024 から 7月 15, 2024 までの納入金<br>2024 から 7月 15, 2024 までの請求領<br>2024 付残高<br>3細書と請求書<br>タイプ ~ 前月聴意 ~ 支払金<br>計算書および当<br>明細書と請求書<br>ある赤いアイコン | -タのエクスボート       クラブ会計計算書       クラブ会社デクラティビティ         Please contact Member Services with any questions or c         Spor Statements         4月末残高         2024 から 7月 15, 2024 までの納入金         2024 から 7月 15, 2024 までの納入金         2024 から 7月 15, 2024 までの請求額         2024 付残高         3細書と請求書         タイブ × 前月瑞穂… × 支払金 × 国末 × 月末報         ト計算書および半期分国際         明細書と請求書欄に表示ごちろ赤いアイコンをクリック | - クのエクスボート クラブ会計計算書 クラブ奉仕アクティビティ クラブ財務状況詳細<br>Please contact Member Services with any questions or concerns.<br>Spor Statements<br>= ィビティ<br>4 月末残高 707.50<br>2024 から 7月 15, 2024 までの時入金 0.00<br>2024 から 7月 15, 2024 までの時入金 0.00<br>2024 から 7月 15, 2024 までの時入金 0.00<br>2024 から 7月 15, 2024 までの時入金 0.00<br>2024 から 7月 15, 2024 までの時入金 0.00<br>2024 がら 7月 15, 2024 までの時入金 0.00<br>2024 がら 7月 15, 2024 までの時入金 0.00<br>2024 がら 7月 15, 2024 までの時入金 0.00<br>2024 がら 7月 15, 2024 までの時入金 0.00<br>2024 がら 7月 15, 2024 までの時入金 0.00<br>2024 がら 7月 15, 2024 までの時入金 0.00<br>2024 から 7月 15, 2024 までの時入金 0.00<br>2024 から 7月 15, 2024 までの時入金 0.00<br>2024 から 7月 15, 2024 までの時入金 0.00<br>2024 がら 7月 15, 2024 までの時入金 0.00<br>2024 から 7月 15, 2024 までの時入金 0.00<br>2024 から 7月 15, 2024 までの時入金 0.00<br>2024 がら 7月 15, 2024 までの時入金 0.00<br>2024 がら 7月 15, 2024 までの時入金 0.00<br>2024 がら 7月 15, 2024 までの時入金 0.00<br>2024 がら 7月 15, 2024 までの時入金 0.00<br>2024 から 7月 15, 2024 までの時入金 0.00<br>2024 がら 7月 15, 2024 までの時入金 0.00<br>2024 がら 7月 15, 2024 までの時入金 0.00<br>2024 がら 7月 15, 2024 までの時入金 0.00<br>2024 がら 7月 15, 2024 までの時入金 0.00<br>2024 がら 7月 15, 2024 までの時未詳 0.00<br>2024 がら 7月 15, 2024 までの時未聞 0.00<br>2024 がら 7月 15, 2024 までの時未聞 0.00<br>2024 がら 7月 15, 2024 までの時未聞 0.00<br>2024 がら 7月 15, 2024 までの時未聞 0.00<br>2024 がら 7月 15, 2024 までの時未聞 0.00<br>2025 から 7月 15, 2024 までの時未聞 0.00<br>2025 から 7月 15, 2024 までの時未聞 0.00<br>2026 から 7月 15, 2024 までの時未聞 0.00<br>2027 から 7月 15, 2024 までの時未聞 0.00<br>2027 から 7月 15, 2024 までの時未聞 0.00<br>2027 から 7月 15, 2024 までの時未聞 0.00<br>2027 から 7月 15, 2024 までの時未聞 0.00<br>2027 から 7月 15, 2024 までの時未聞 0.00<br>2027 から 7月 15, 2024 までの時未聞 0.00<br>2027 から 7月 15, 2024 までの時未聞 0.00<br>2027 から 7月 15, 2024 までの時未聞 0.00<br>2027 から 7月 15, 2024 までの時ま 0.00<br>2027 から 7月 15, 2024 までの時ま 0.0 | - クめエクスボート クラブ会計計算書 クラブ条任アクティビティ クラブ財防状況詳細<br>Pease contact Member Services with any questions or concerns.<br>Pret Fret<br>4 月末気痛 707.50<br>2024 から 7月 15, 2024 までの請水類 0.00<br>2024 から 7月 15, 2024 までの請水類 0.00<br>2024 から 7月 15, 2024 までの請水類 0.00<br>2024 から 7月 15, 2024 までの請水類 0.00<br>2024 から 7月 15, 2024 までの請水類 0.00<br>2024 から 7月 15, 2024 までの請水類 0.00<br>2024 から 7月 15, 2024 までの請水類 0.00<br>2024 から 7月 15, 2024 までの請水類 0.00<br>2024 から 7月 15, 2024 までの請水類 0.00<br>2024 から 7月 15, 2024 までの請水器 0.00<br>2024 から 7月 15, 2024 までの請水器 0.00<br>2024 から 7月 15, 2024 までの請水 1.00<br>2024 から 7月 15, 2024 までの請水 1.00<br>2024 から 7月 15, 2024 までの請水 1.00<br>2024 から 7月 15, 2024 までの請水 1.00<br>2024 から 7月 15, 2024 までの 1.00<br>2024 から 7月 15, 2024 までの 1.00<br>2024 から 7月 15, 2024 までの 1.00<br>2024 から 7月 15, 2024 までの 1.00<br>2024 から 7月 15, 2024 までの 1.00<br>2024 から 7月 15, 2024 までの 1.00<br>2024 から 7月 15, 2024 までの 1.00<br>2024 から 7月 15, 2024 までの 1.00<br>2024 から 7月 15, 2024 までの 1 |  |

| 会計明細書と請求書 |           |        |     |   |       |   | 2025   | 2024 2023 |          |
|-----------|-----------|--------|-----|---|-------|---|--------|-----------|----------|
| 明細書名 🗸    | タイプ ∨     | 前月繰越 > | 支払金 | ~ | 請求    | ~ | 月末残高 🗸 | 日付↓       | 会計明細書を表示 |
| 6月 2024 会 | Statement | 0      | 0   |   | 707.5 |   | 707.5  | 2024年6月3  | 8        |
| 6月 2024 半 | Invoice   |        |     |   | 696   |   |        | 2024年6月3  |          |
| 5月 2024 会 | Statement | 0      | 0   |   | 0     |   | 0      | 2024年5月3  | в        |
| 4月 2024 会 | Statement | 0      | 0   |   | 0     |   | 0      | 2024年4月3  |          |